# AW-RP150 - AG-CX350 をリモート制御する

本ガイドは、リモートコントローラー:AW-RP150 から AG-CX350 を制御するために必要な 設定について説明したガイドです。

※設定の詳細については、AW-RP150、AG-CX350の取扱説明書を合わせてご覧ください。 ※AW-RP150 からリモート制御可能な機能については、次のウェブサイトに掲載の「取扱いガイ

ド (AG-CX350 との接続)」をご覧ください。 https://partner.connect.panasonic.com/jp-ja/products-services/lineup/AW-RP150GJ

#### ■設定手順について

AW-RP150【IP アドレス(192.168.0.9)、サブネットマスク(255.255.255.0)】の CAM1【管理 IP アドレス(192.168.0.10)】に AG-CX350 を IP 接続する場合の手順です。

実際の運用は、任意の IP アドレス、ユーザーアカウントを設定してください。 ネットワーク設定、接続設定の詳細については、各取扱説明書を確認してください。

#### ■接続

AG-CX350 の LAN 端子と AW-RP150 の LAN 端子を LAN ケーブル(カテゴリー5e 以上)で 接続(またはハブ経由)します。無線 LAN での接続はできません。

#### ■AG-CX350:リモート制御時の動作

AW-RP150との接続中は、次の制約があります。

- ・サムネイル画面の表示中や再生中は接続できません。
- また、接続後、<THUMBNAIL>ボタンは動作しません。
- ・メニューを表示している時は接続できません。接続後はメニュー操作できます。
- <NOTE>
- ・AW-RP150の操作で設定した内容は、メニューの設定値に反映されます。但し、オート アイリス、オートフォーカスのリモート制御操作は、メニューの設定値に反映されません。
- ・AW-RP150と接続が切断された後、メニューの設定値は、接続中の設定値を保持します。 但し、ハードスイッチの設定項目は、各スイッチの状態に戻ります。

#### ■AG-CX350 で必要な設定

※本体ファームウェアは、Ver. 4.02 以上のバージョンを使用してください。

- 1. ネットワーク設定
  - ・有線 LAN を使用するための設定
    - [ネットワーク]メニュー > [デバイス選択] → [LAN]
  - ・AW-RP150 からの制御を有効にする設定
    - [ネットワーク]メニュー > [IP リモート] → [有効]または[有効(保持)]
    - ※[有効(保持)]を選択した場合、AW-RP150との接続を切り離しても、接続中の設定を 保持します。
    - ※[有効]を選択した場合、AW-RP150との接続を切り離すと、メニュー設定は保持します が、ハードスイッチの設定項目は、各スイッチの状態に戻ります。
  - ・リモートコントロールポート設定
  - [ネットワーク]メニュー > [IP リモート] > [リモートコントロールポート] → [49154] ・アカウント(ユーザーアカウント名、パスワード)の設定

※予め用意されたアカウントはありません。任意のアカウントを作成してください。

- (例) ユーザー名:admin、パスワード:12345678 と設定する場合:
- [ネットワーク]メニュー > [IP リモート] > [ユーザーアカウント] →
  - アカウント名(ユーザー名)として、admin と入力し、決定を選択する。
  - 次にパスワード:12345678 と入力し、決定を選択する。
- ・IP アドレス設定
  - AW-RP150のCAM1【管理IPアドレス(192.168.0.10)】に接続するため、
  - AG-CX350のIPアドレス、サブネットマスクを次のアドレスに設定します。
    - [ネットワーク]メニュー > [LAN プロパティー] > [IPv4 設定]
      - → [DHCP] → [切]
      - $\rightarrow [\mathsf{IP} \ \mathcal{P} \ \mathcal{F} \ \mathcal{V} \ \mathcal{A}] \rightarrow [192.168.0.10]$
      - → [サブネットマスク] → [255.255.255.0]

- 2. その他必要な設定
  - ・<AUTO/MANUAL>スイッチを、[AUTO]側に設定する
  - ・USER ボタンに[スーパーゲイン]を割り当てている場合、割り当てを解除する。

    - ※AG-CX350は、スーパーゲインについて外部機器からの制御に対応していません。
    - このため、AW-RP150 との不整合を防止するため、設定を解除してください。
  - ・また、以下の設定をお勧めします。

[カメラ]メニュー > [オートスイッチ] > [ATW] → [切]を選択する。

### ■AW-RP150 で必要な設定

※本体ファームウェアは、Ver. 2.10-00-0.03 以上のバージョンを使用してください。1. CAM1 に AG-CX350 を接続するための設定

 $[\text{SYSTEM}] > [\text{CONNECT SETTING}] > [\text{CAM SEL1}] \rightarrow [\text{LAN}_AG]$ 

(AW-RP150 液晶画面)

(AW-RP150 メニューボタン)

| CAMO | 01:Cam_EI                        | IG               | TA                    | LLY          | : 00                 |         | REC:0                | 1/2  |
|------|----------------------------------|------------------|-----------------------|--------------|----------------------|---------|----------------------|------|
|      | 1 2<br>CAMERA CONNECT<br>SETTING |                  | 3<br>MANUAL<br>IP SET |              | 4<br>AUTO<br>IP SET  |         | 5<br>RP<br>IP SET    |      |
|      | 6<br>TRACKING                    | 7<br>ROP<br>LINK | SW L<br>SETT          | I NK<br>I NG | 9<br>SW LII<br>ASSIG | NK<br>N | 10<br>EXT<br>CONTROL |      |
| 1    | CAM SEL<br>CAM1                  |                  | MD<br>AG              | DAT          | A SAVE               | D       | ATA LOAD             |      |
| 2    | CAM1<br>LAN_AG                   |                  | 2                     | C            | AM3<br>AN            |         | CAM4                 | •    |
| 3    | CAM5<br>NON                      | CAM              | 6                     | C            | AM7<br>NON           |         | CAM8<br>NON          | 1/11 |
| 4    | CAM9<br>NON                      |                  | 0                     | C            | AM11<br>NON          |         | CAM12<br>NON         | -    |
| 5    | CAM13<br>NON                     |                  | 4                     | CI           | AM15<br>NON          |         | CAM16                |      |

[SYSTEM] > [MANUAL IP SET] > [CAM SEL1] → [49154] \*設定後 [UPLOAD] をタップし、 [OK] で設定を反映します。

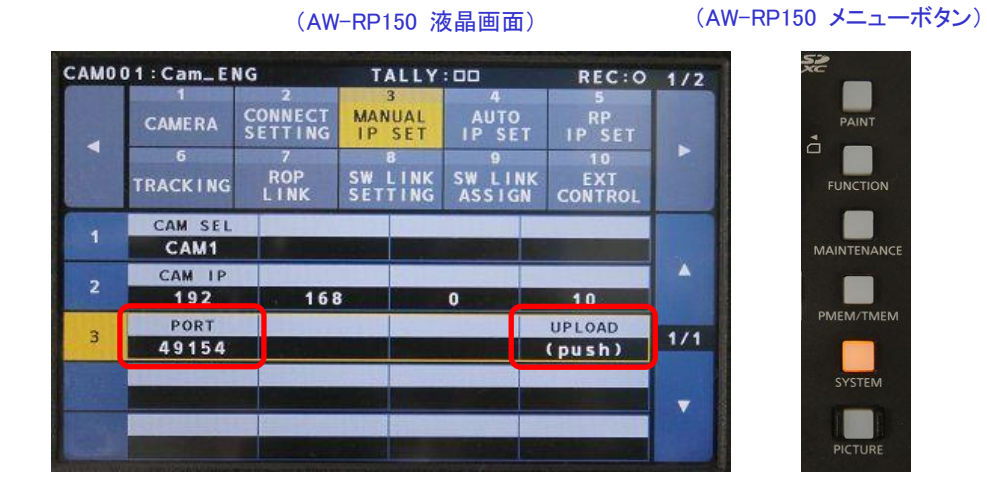

- 2. AG-CX350 で作成したアカウント情報(ユーザーアカウント名、パスワード)を登録する。 ※AG-CX350と制御信号の送受信するため、この設定が必要になります。
  - ・AW-RP150 に SD カードを入れてフォーマットする。

※SD カードは、SDHC 準拠、SDXC 準拠(128GB まで)したものをお使いください。 [MAINTENANCE] > [RP SETTING] > [CARD FRMT] : [YES] > [YES] > [OK]

|      |                        | (AW-F                | RP150 溶            | (晶画面)             |                       |     | (AW-RP150 メニューボク |
|------|------------------------|----------------------|--------------------|-------------------|-----------------------|-----|------------------|
| CAMO | 01:Cam_EM              | NG                   | TALL               | Y : 00            | REC:0                 | 1/2 | S.               |
|      | 1<br>CAMERA<br>MENU OP | 2<br>RP<br>SETTING   | 3<br>FILES         | 4<br>RP<br>INIT   | 5<br>RP<br>VERSION    |     |                  |
| -    | 6<br>GP I<br>TALLY     | 7<br>GPIO<br>CAM SEL | 8<br>GPO<br>CAM. G | 9<br>GP I<br>PMEM | 10<br>GP I<br>PMEM. G |     |                  |
| 1    | A. KNOB1<br>GAIN       | A. KNO               | B2 A               | KNOB3             | A. KNOB4<br>COLOR TMP |     |                  |
| 2    | Z/F RCKR               | ROCKER               | MD<br>Le           |                   | START MD              |     |                  |
| 3    | GPIO MD<br>MODE1       |                      |                    |                   | CAMSEL OP             | 1/2 | PMEM/TMEM        |
| 4    | LCD BRI                | LED B                | RI                 |                   | BUZZER<br>OFF         |     | SYSTEM           |
| 5    | DATA SAV               | E DATA L             | OAD CA             | RD FRMT<br>YES?   |                       |     |                  |

3. 現在の AW-RP150 の接続設定を SD カードに保存する。

SD カードに保存した接続データを元に、アカウント情報を登録します。 [SYSTEM] > [CONNECT SETTING] > [DATA SAVE] : [YES] > [YES] > [OK] ※保存したデータは以下のフォルダーに、ファイル名:Network.s15 で保存されます。 ¥PRIVATE¥MEIGROUP¥PAVCN¥SBG¥SYSCAM¥RP150¥DATA

CAM001:Cam\_ENG REC:0 1/2 TALLY:00 CONNECT MANUAL IP SET RP AUTO CAMERA 0 EXT SW I ROP NK SW I TRACKING CAM SEL CNNCT MD DATA SAVE DATA LOAD LAN\_AG NO? CAM1 YES? 4 CAM1 CAM2 CAM3 CAM4 LAN\_AG LAN LAN LAN CAM5 CAM6 CAM7 CAM8 1/11 NON NON NON NON CAM9 CAM10 CAM11 CAM12 NON NON NON NON CAM13 CAM14 CAM15 CAM16 NON NON NON NON

(AW-RP150 液晶画面)

(AW-RP150 メニューボタン)

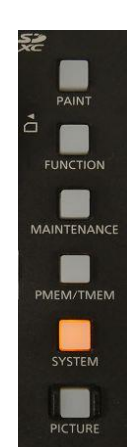

 「RP150 セットアップソフトウェア」を使用し、アカウント情報を SD カードに保存する 「RP150 セットアップソフトウェア」を次の URL よりパソコンにインストールする。 https://eww.pass.panasonic.co.jp/pro-av/support/content/download/JP/top.html?type=4

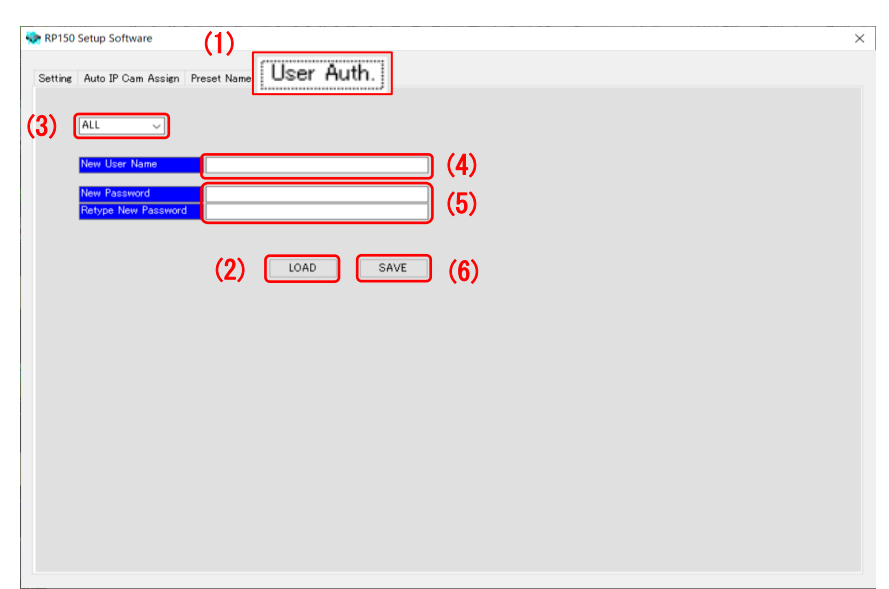

(RP150 セットアップソフトウェア)

- (1) [User Auth.]タブを選択する。
- (2) AW-RP150 で設定を保存した SD カードをパソコンにマウントし、アカウント情報を設定 する。

LOAD ボタンを押して、SD カードに保存したファイルを選択する。

・AW-RP150 で保存したデータは以下のパスに保存しています。

¥PRIVATE¥MEIGROUP¥PAVCN¥SBG¥SYSCAM¥RP150¥DATA

ファイル名:Network.s15 ※AW-RP150で保存したデータを使用してください。

- (3) プルダウンメニューより、アカウント情報の設定を行うカメラ番号を選択する。
   ALL: 一括設定 ※アカウント情報(ユーザー名、パスワード)が全て同じ場合
   C001~C200: カメラ番号ごとに個別に設定する場合
  - ※AW-RP150 の CAM1 に AG-CX350 を接続するため、C001 を選択する
- (4) New User Name

AG-CX350に設定しているユーザーネーム(例:admin)を入力してください。

(5) New Password/Retype New Password

AG-CX350に設定しているパスワードを入力してください。(例:12345678)

(6) SAVE ボタンを押して、設定したデータを SD カードの以下のパスに保存する。
 [Write OK.] とパソコン画面に表示されれば SD カードへの保存完了です。
 ¥PRIVATE¥MEIGROUP¥PAVCN¥SBG¥SYSCAM¥RP150¥DATA
 ※Network.s15 に上書き保存してください。

※ファイル名は任意の名前で保存することも可能です。 ただし、拡張子の.s15 は変更しないでください。

5. SD カードに保存したデータを AW-RP150 に LOAD する。
[SYSTEM]ボタン > [CONNECT SETTING] > [DATA LOAD] → [YES]
※▲▼キーでファイル選択 > F1 ダイヤルを押す > [YES] → [OK]
設定が LOAD されると、AW-RP150 は再起動します。

(AW-RP150 液晶画面) CAM001:Cam\_ENG TALLY:00 REC:0 1/2 CONNECT MANUAL AUTO RP IP SET SW LIN ROP LINK SW LINK SETTING CONTROL CAM SEL CNNCT MD DATA SAVE DATA LOAD LAN\_AG CAM1 NO? YES? CAM1 CAM2 CAM3 CAM4 LAN\_AG LAN LAN LAN CAM5 CAM6 CAM7 CAM8 3 NON NON NON NON CAMS CAM10 CAM11 CAM12 4 NON NON NON NON W CAM13 CAM14 CAM15 CAM16 NON NON NON NON

(AW-RP150 メニューボタン)

以上で、AW-RP150からAG-CX350を制御するための設定は完了です。

AW-RP150 操作パネル上の CAMERA / GROUP SELECTION [1]ボタン上の LED が緑点灯すれば正常に AG-CX350 を認識している状態です。 認識(点灯)しない場合は、各設定、アカウント情報が 正しく設定、登録できているか見直してください。 (AW-RP150 操作パネル)

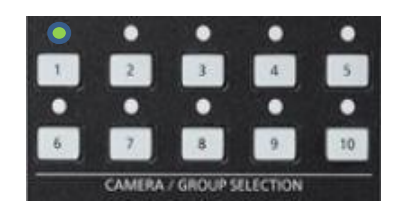

24時間AIがサポー よくあるご質問

## [NOTE]

 ・パナソニック放送・業務用映像システムサポートセンターのご紹介 「チャットボットによる自動応答」や「よくあるご相談ナビ」、「機種別サポート」など 営業時間外もご利用いただけるオンラインサポートもご利用ください。
 <u>https://panasonic.biz/cns/sav/support/index.html</u>